## Ajout d'une deuxième boite mail Zimbra sur un profil Outlook

Il est possible d'utiliser plusieurs compte Zimbra avec un seul profil Outlook. Cependant la méthode d'ajout n'est pas la même que pour un compte classique. La procédure se déroule en 4 étapes. Nous appellerons le compte déjà présent compte A et le compte à ajouter compte B :

- 1. Depuis un ordinateur avec Outlook et le compte B :
  - 1. Déléguer le compte B au compte A
  - 2. Partager les dossier du compte B au compte A
- 2. Depuis l'ordinateur avec Outlook et le compte A
  - 1. Ouvrir la boite du compte B
  - 2. Modifier les noms des dossiers (si besoin)
  - 3. Ajouter l'alias compte A

### Délégation et partage du compte B

### Ajout du compte A comme délégué

1. Depuis l'Outlook avec le compte à déléguer (compte B), cliquez sur l'**onglet Zimbra** (1) puis sur **Délégués** (2).

|    | FICHIER ACCUEIL ENVOI/RÉCEPTION<br>Synchroniser la liste GAL *<br>Afficher l'état de<br>l'opération Zimbra |                                                                | N DOSSIER                                                                                            | AFFICHAGE                                                                          | ZIMBRA<br>Règles du<br>serveur Zimbra                                                 | <ul> <li>Quota de la boîte aux lettres</li> <li>Assistant Absence du bureau</li> <li>Avatars</li> </ul> | 2<br>+ Délégués |   |  |
|----|----------------------------------------------------------------------------------------------------|----------------------------------------------------------------|----------------------------------------------------------------------------------------------------|------------------------------------------------------------------------------------|---------------------------------------------------------------------------------------|----------------------------------------------------------------------------------------------------|-----------------|---|--|
| _  |                                                                                                    | Synchror                                                       | nisation                                                                                             | P                                                                                  | artage                                                                                |                                                                                                    | Serveur         | 1 |  |
| 2. | Clique                                                                                                    | z ensuit                                                       | e sur <b>Ajoute</b> i                                                                                | ·                                                                                  |                                                                                       | _                                                                                                    |                 |   |  |
|    | Délégué                                                                                                    | s                                                              |                                                                                                    |                                                                                    |                                                                                       | ×                                                                                                    |                 |   |  |
|    | 2                                                                                                    | Un délégué ;<br>utilisateur à<br>en votre nor<br>et modifiez k | peut envoyer des élén<br>accéder à vos dossier:<br>n, affichez la boîte de<br>es options requises da | ents en votre no<br>s sans lui accorde<br>dialogue Propriéti<br>ns l'onglet Partag | m. Pour autoriser un<br>r les privièges d'env<br>és de chaque dossie<br>e.<br>Ajouter | r                                                                                                    |                 |   |  |
|    |                                                                                                    |                                                                |                                                                                                    |                                                                                    | Supprimer                                                                             | 43                                                                                                    |                 |   |  |
|    |                                                                                                    |                                                                |                                                                                                    |                                                                                    | Autorisations                                                                         |                                                                                                    |                 |   |  |
|    |                                                                                                    |                                                                |                                                                                                    |                                                                                    |                                                                                       | 1                                                                                                    |                 |   |  |
|    |                                                                                                    |                                                                |                                                                                                    | OK                                                                                 | Annuler                                                                               |                                                                                                    |                 |   |  |

3. Sélectionnez le compte A (1) et cliquez sur **OK** (2)

| echercher: (  Nom uniguer | nent OAutres colonnes              | Carnet d'adresses                            |                  |
|---------------------------|------------------------------------|----------------------------------------------|------------------|
|                           | Acti <u>v</u> er                   | Global Address List - Zimbra - SOS Data dé 🗸 | Recherche avancé |
| Nom                       | Nom complet                        | Adresse de messagerie                        | Service          |
| 🖁 admin                   | admin                              | admin@zimbra.sos-data.net                    |                  |
| demo2                     | demo2                              | demo2@zimbra.sos-data.net                    |                  |
| Ressource Demo            | <ul> <li>Ressource Démo</li> </ul> | ressource-demo@zimbra.sos-da                 | ta               |
| 🔓 SOS Data démo           | SOS Data démo                      | demo@zimbra.sos-data.net                     |                  |
|                           |                                    |                                              |                  |
|                           |                                    |                                              |                  |
|                           |                                    |                                              |                  |
|                           |                                    |                                              |                  |
| c                         |                                    |                                              | >                |

4. Pour déléguer complétement le compte B au compte A, cochez la case des réceptions des demandes de rénuions (1) et sélectionnez **"Administrateur"** pour tous les choix (2). Vous pouvez cocher l'envoi de l'e-mail récapitulatif (3)

| Calendrier                              | Administrateur           | ~               |               |   |  |
|-----------------------------------------|--------------------------|-----------------|---------------|---|--|
| Le délégué peu                          | t voir mes rendez-vous p | rivés           |               |   |  |
| 🗹 Le délégué reço                       | oit des copies des deman | des de réunions | que je reçois | 1 |  |
| Tâches                                  | Administrateur           | ~               |               |   |  |
| Le délégué peut voir mes tâches privées |                          |                 |               |   |  |
| Boîte de réception                      | Administrateur           | ~               |               |   |  |
| Contacts                                | Administrateur           | ~               | 2             |   |  |
| Notes                                   | Administrateur           | ~               | _             |   |  |
| Journal                                 | Administrateur           | ~               |               |   |  |
|                                         |                          |                 |               |   |  |

5. Le nom de l'utilisateur A a bien été ajouté à la liste, cliquez sur **OK** 

| Délégu | Ś                                                                                                    | ×                                                                                   |
|--------|----------------------------------------------------------------------------------------------------|-------------------------------------------------------------------------------------|
| 8      | Un délégué peut envoyer des éléments en votre r<br>utilisateur à accéder à vos dossiers sans lui accord<br>en votre nom, affichez la boîte de dialogue Proprié<br>et modifiez les options requises dans l'onglet Parta | om. Pour autoriser un<br>ler les privilèges d'envoi<br>tés de chaque dossier<br>ge. |
|        | demo2                                                                                                    | Ajouter                                                                             |
|        |                                                                                                    | Supprimer                                                                           |
|        |                                                                                                    | Autorisations                                                                       |
|        |                                                                                                    |                                                                                     |
|        | or                                                                                                    | Annuler                                                                             |

### Partage des dossiers du compte B au compte A

En plus de déléguer le compte B au compte A, il faut lui partager les dossiers. Cette manipulation est a effectuer pour les dossiers : Boite de réception, Brouillons, Envoyés et Spam

1. Faites un clic droit sur le dossier à partager et cliquez sur Propriétés

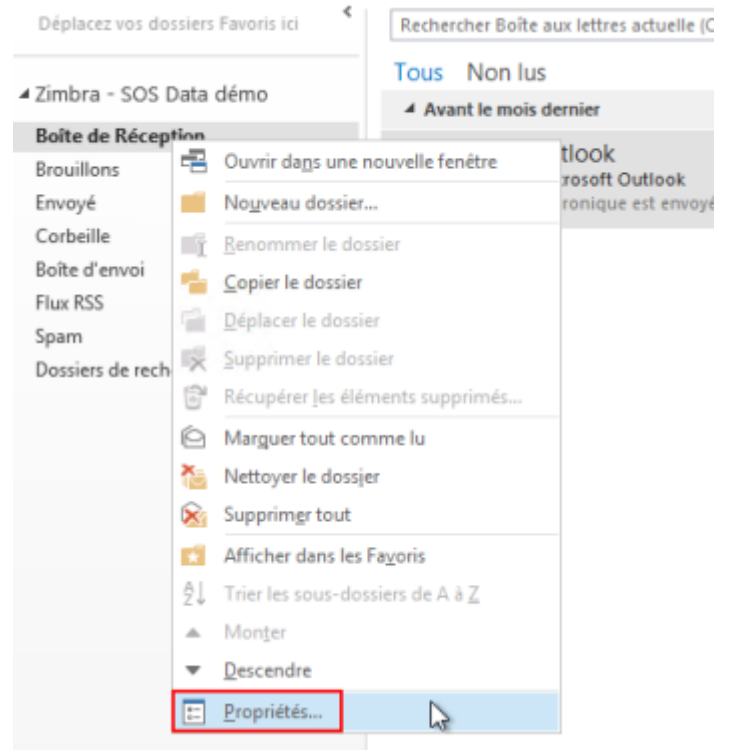

2. Cliquez sur l'onglet Partage (1) puis sur le bouton Ajouter (2)

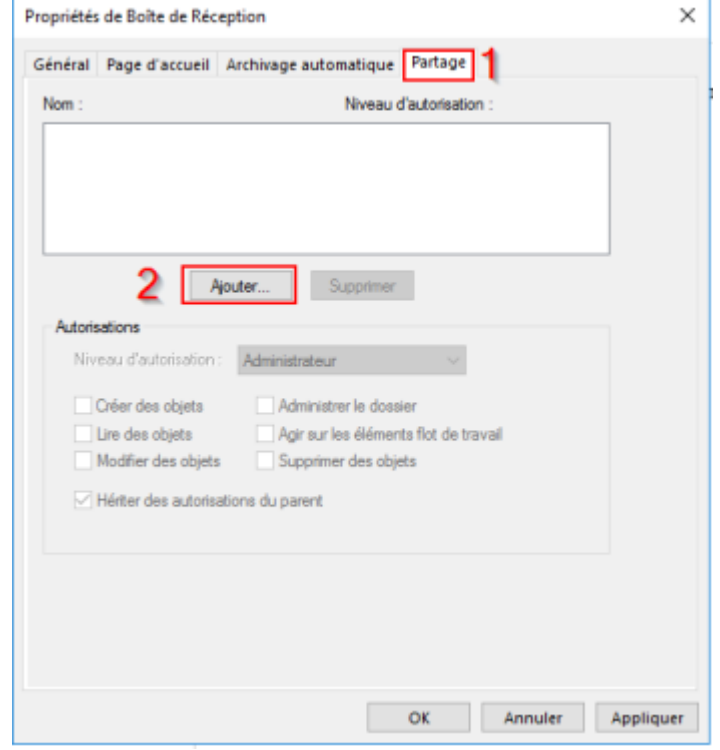

3. Nous effectuons un partage interne, cliquez sur OK

Last update: 2021/02/12 11:06

| Partager avec                                                                             |  |  |  |  |  |
|-------------------------------------------------------------------------------------------|--|--|--|--|--|
| <b>A</b>                                                                                  |  |  |  |  |  |
| Interne(s)     Externe     Public                                                         |  |  |  |  |  |
| Partager ce dossier avec d'autres utilisateurs et groupes Zimbra                          |  |  |  |  |  |
| O Externe     Public     Partager ce dossier avec d'autres utilisateurs et groupes Zimbra |  |  |  |  |  |

4. Choisissez le compte A (1) et cliquez sur **OK** (2)

| chercher:   Nom unig | Actiger                            | Carnet d'adresses<br>Global Address List - Zimbra - SOS Data dé v Recherche av | ancée |
|----------------------|------------------------------------|--------------------------------------------------------------------------------|-------|
| iom                  | Nom complet                        | Adresse de messagerie Service                                                  |       |
| admin                | admin                              | admin@zimbra.sos-data.net                                                      | 1     |
| demo2                | demo2                              | demo2@zimbra.sos-data.net                                                      |       |
| Ressource Démo       | <ul> <li>Ressource Démo</li> </ul> | ressource-demo@zimbra.sos-data                                                 |       |
| SOS Data démo        | SOS Data démo                      | demo@zimbra.sos-data.net                                                       |       |
|                      |                                    |                                                                                |       |
|                      |                                    |                                                                                |       |
|                      |                                    |                                                                                |       |
|                      |                                    |                                                                                | ,     |
|                      |                                    | 2                                                                              |       |

5. Le compte A a bien été ajouté. Choisissez le niveau d'autorisation **Administrateur** (1) et cliquez sur **OK** (2)

| Propriétés de Bo | ite de Réce   | ption                 |                     | >         |
|------------------|---------------|-----------------------|---------------------|-----------|
| Général Page     | d'accueil     | Archivage automatique | Partage             |           |
| Nom :            |               | Niveau o              | d'autorisation :    |           |
| demo2            |               | Administ              | Irateur             |           |
|                  |               |                       |                     |           |
|                  | Ajo           | Supprimer             |                     |           |
| Autorisations    |               |                       |                     |           |
| Niveau d'a       | utorisation : | Administrateur        | ~ 1                 |           |
| Créer d          | es objets     | Administrer le doss   | ier D               |           |
| 🗹 Lire des       | objets        | Agir sur les élémen   | nts flot de travail |           |
| Modifier         | r des objets  | Supprimer des obje    | ets                 |           |
| Hériter          | des autorisat | ions du parent        |                     |           |
|                  |               |                       |                     |           |
|                  |               |                       |                     |           |
|                  |               |                       |                     |           |
|                  |               |                       |                     |           |
|                  |               |                       |                     |           |
|                  |               | 2                     | OK Annuler          | Appliquer |

# Ajout du compte B avec le compte A

### Ouverture du compte B depuis le compte A

 Depuis l'Outlook avec le compte principal (compte A), cliquez sur l'onglet Zimbra (1) puis sur Ouvrir la boite aux lettres d'un autre utilisateurs (2).

| 2. | FICHER ACCUEL ENVOL/R<br>Synchroniser la li<br>Afficher l'état de<br>'opération Zimbra<br>Synchronisation<br>Sélectionnez le com | teception Doss<br>ste GAL -<br>reur -<br>2<br>Ouvrir la<br>d'un a | SIER AFFICHAGE ZIMBRA<br>bolte aux lettres Partager<br>utre utilisateur<br>Partage Règles d<br>serveur Zim<br>Partage Statut<br>iquez sur OK | u<br>Ibi          |
|----|----------------------------------------------------------------------------------------------------|-------------------------------------------------------------------|----------------------------------------------------------------------------------------------------|-------------------|
|    | Sélectionnez une boite aux lettres<br>gechercher:  Nom uniguement                                                                | Autres colonnes                                                   | Carnet d'adresses<br>Global Address List - Zimbra - demo2                                                                                    | Recherche avancée |
|    | Nom                                                                                                    | Nom complet                                                       | Adresse de messagerie                                                                                                    | Service           |
|    | 8 admin                                                                                                    | admin                                                             | admin@timbra.tot.data                                                                                                    | net               |
|    | & demo2                                                                                                    | demo2                                                             | demo2@zimbra.sos-data                                                                                                    | net               |
|    | Ressource Démo                                                                                                    | Ressource Démo                                                    | ressource-demo@zimbra                                                                                                    | .sos-data         |
|    | SOS Data démo                                                                                                    | SOS Data démo                                                     | demo@zimbra.sos-data.                                                                                                    | net               |
|    | ٤                                                                                                    |                                                                   |                                                                                                    | >                 |
|    | À-2                                                                                                    |                                                                   |                                                                                                    |                   |
|    |                                                                                                    |                                                                   |                                                                                                    | OK Annuler        |

3. La boite du compte B (2) s'ouvre en dessous de celle du compte A (1)

| FICHIER ACCUEIL                                                                                                    | ENVOI/RÉ                      | CEPTION         | DC                     |
|----------------------------------------------------------------------------------------------------|-------------------------------|-----------------|------------------------|
| Nouveau message Nouv<br>électronique éléme<br>Nouveau<br>Déplacez vos dossiers l                                        | eaux<br>ents +<br>Favoris ici | viewer<br>K Rec | gnon<br>letto<br>Courr |
| ∡ Zimbra - demo2                                                                                                    |                               | Tou             | IS                     |
| Boîte de Réception 4<br>Brouillons<br>Envayé<br>Corbeille<br>Boîte d'envoi<br>Flux RSS<br>Spam<br>Dossiers de recherche |                               | 1               |                        |
| ⊿ Zimbra - SOS Data                                                                                                    | démo                          |                 |                        |
| Boîte de Réception<br>Drafts<br>Junk<br>Sent<br>Dossiers de recherche                                                   |                               | 2               |                        |

#### Modification du nom des dossiers

Outllook ne traduit pas automatiquement les noms de dossiers mais il est possible de lui forcer la main.

1. Sur chaque dossier, faites un clic droit sur le dossier puis cliquez sur Propriétés

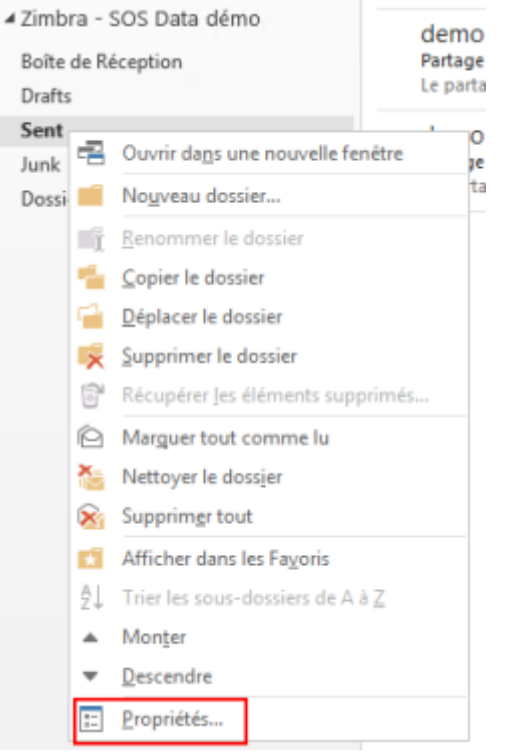

2. Modifiez le nom (1) et cliquez sur OK (2)

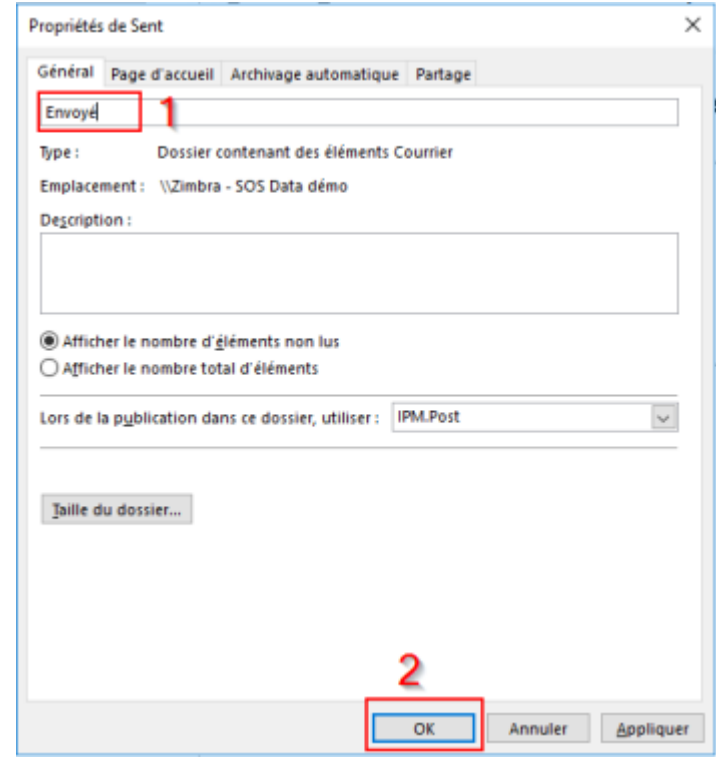

### Ajout de l'alias

Pour envoyer des mails en tant que compte B, il faut ajouter l'adresse de compte B comme alias : voir la procédure II faut aussi ajouter le compte B comme avatar (dans le webmail et dans Outlook) et donner l'autorisation d'envoyer comme et de la part de

From: https://wiki.sos-data.fr/ -

Permanent link: https://wiki.sos-data.fr/zimbra/delegue-outlook-2013

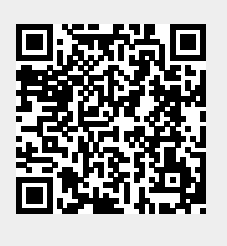

Last update: 2021/02/12 11:06